# GUIDA ALLE IMMATRICOLAZIONI A.A.2024/2025

# CORSI PER IL CONSEGUIMENTO DEL DIPLOMA ACCADEMICO DI PRIMO E SECONDO LIVELLO

 Concluso con esito positivo la prova di ammissione, potrà effettuare la domanda di immatricolazione. Dal sito <u>www.abaperugia.com</u> accedi alla sezione "SERVIZI STUDENTI" in fondo alla home page:

| 1 - 1 ASSAULT                                                                                                    |                    |                                                                                                    |                |             | 0.0  |
|----------------------------------------------------------------------------------------------------|--------------------|----------------------------------------------------------------------------------------------------|----------------|-------------|------|
|                                                                                                    |                    | Acc                                                                                                    | ademia Stu     | denti Corsi | Qinc |
|                                                                                                    | 4                  | 30 dipinti, 12.000 disegni e 6.                                                                                                    | 300 incisioni. | · ·         |      |
|                                                                                                    |                    |                                                                                                    |                |             |      |
|                                                                                                    |                    |                                                                                                    |                |             |      |
|                                                                                                    |                    |                                                                                                    |                |             |      |
|                                                                                                    |                    |                                                                                                    |                |             |      |
|                                                                                                    |                    | s4 Musee delDecedenia                                                                                                    | Area student   |             |      |
|                                                                                                    |                    |                                                                                                    | Arna dacordi   |             |      |
|                                                                                                    |                    | infinktrezione trospatorito                                                                                                    | Arba diretion  |             |      |
| and the state of the state of t | 41                 |                                                                                                    |                |             |      |
| ACCULATION FOR A DEPARTMENT OF TAXABLE                                                                                                    | Pa                 | toors                                                                                                    |                |             |      |
| riczas san Hranocece al Prato, s                                                                                                    | Nu                 |                                                                                                    |                |             |      |
| nozna kan Pranozice ka Prano, u<br>2013 Ferugia<br>Talia                                                                                                    |                    | and a language of the second second se |                |             |      |
| nama an Francesca a Frincipi<br>2013 Pengin<br>Ista<br>et - ar Celobratico<br>In - ar 20 205 571033                                                                                                    |                    |                                                                                                    |                |             |      |
| neza san rearcese a inza, u<br>Billi Teniga<br>Inda<br>et - SP Cito SciDiolo<br>Inda Chilo SciDiolo<br>Indal Diagona di cen                                                                                                    | a.<br>M            | wey goicy                                                                                                    |                |             |      |
| nezas san resnozado a Harra, u<br>Vista<br>Vista<br>La Al Vista busidousi<br>Ha Al Vista Bardousi<br>Hold Calaportugio crig<br>Registra Mathematika crig<br>Registra Mathematika crig                                                                                                    | Da<br>IYi<br>Bat   | na dana<br>Inany poncy<br>armatika ani manin                                                                                                    |                |             |      |
| energia a la fareccia a la fatto, o<br>fatto ano pa<br>et - sar colo buscolo:<br>nergia nergia<br>nergia negla fatto agla neg<br>agartar addalagan agla neg                                                                                                    | tu<br>M<br>M       | na vana<br>Vary 50 Ky<br>armeline ani osorie                                                                                                    |                |             |      |
| rezz asi ni finocosta a finos u<br>historia gi<br>et - su colo successo<br>et - su colo successo<br>montal apartago ng<br>montal apartago ng<br>montal apartago ng<br>montal apartago ng<br>montal apartago<br>ng<br>2011-2018 harabasa falo Ad Pela Vanada + High Ban                                                                                                    | Da<br>Inti<br>Inti | ବେ ମଧ୍ୟରେ ମୁକ୍ତି ପରୁ ମୁକ୍ତି କରୁ<br>କମ୍ପାଣିକର ଖଣ୍ଡି ସହାନ୍ତିକ                                                                                                    |                |             |      |

## OPPURE

Dal portale <a href="https://servizi13.isidata.net/home/index.aspx">https://servizi13.isidata.net/home/index.aspx</a> accedere su

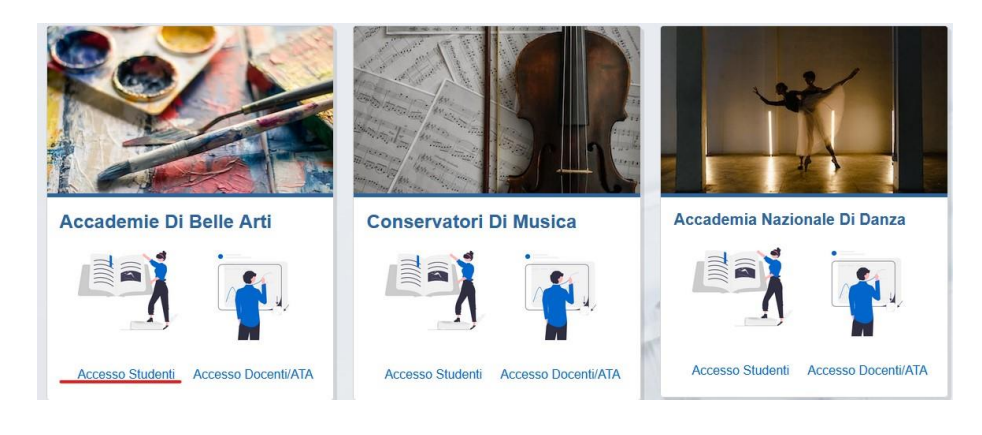

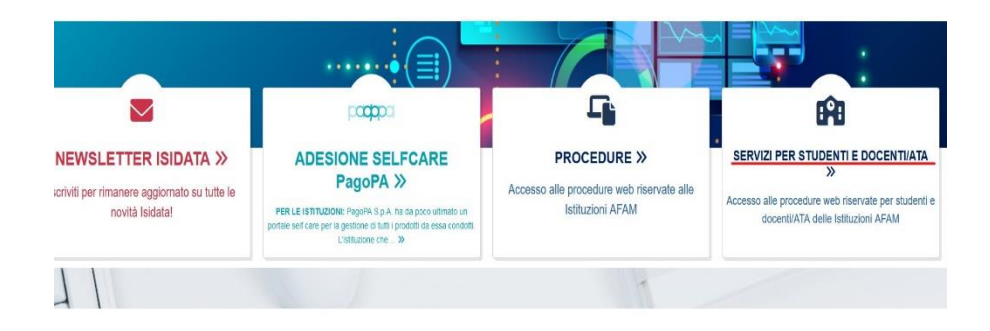

2) Inserire l'Istituzione ed il codice e la password utilizzate per l'ammissione

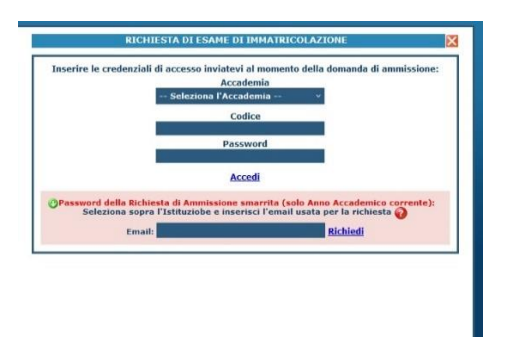

3) Cliccare su Gestione richiesta immatricolazione

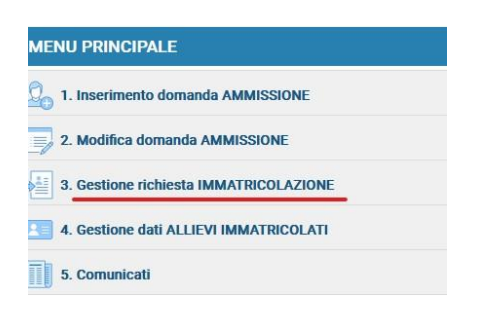

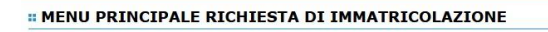

4) Compilare i campi dell'anagrafica non precompilati. Inserire l'importo del modello ISEE

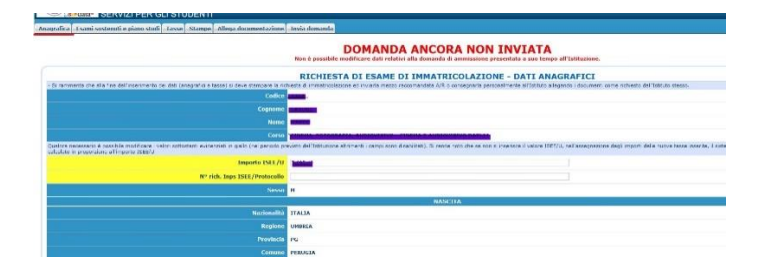

Richiesta di immatricolazione (ovvero iscrizione al 1º anno - ABILITATO dopo l'esito positivo dell'esame di ammissione)

5) Nella sezione "Tasse" inserire, in base all'importo del proprio importo risultante dal modello ISEE in "inserisci nuova tassa" le varie tasse da pagare

| pratica   Esami sostenuti e piano st                         | Idi Iasse Stampe Allega documentazione Inviz                                                                                            | a domanda                                  |                                             |                                   |
|--------------------------------------------------------------|----------------------------------------------------------------------------------------------------|--------------------------------------------|---------------------------------------------|-----------------------------------|
|                                                              | N                                                                                                    | DOMAN<br>on è possibile modificare dati re | DA ANCORA NON INVI                          | ATA<br>suo tempo all'Istituzione. |
|                                                              |                                                                                                    | GESTIC                                     | ONE TASSE   O Inserisci una nuova tas       | sa                                |
| 😬 📾 🔀 + SELEZIONE TAS                                        | Aggiorna stato pagamer                                                                                                    | nti PagoPA                                 |                                             |                                   |
|                                                              |                                                                                                    |                                            |                                             |                                   |
|                                                              |                                                                                                    |                                            |                                             |                                   |
|                                                              |                                                                                                    |                                            |                                             |                                   |
|                                                              |                                                                                                    |                                            |                                             |                                   |
| -                                                            | RICHIESTA INSERIMENTO NUOVA TASSA                                                                                                    |                                            |                                             |                                   |
|                                                              | Inserisci                                                                                                    |                                            |                                             |                                   |
|                                                              |                                                                                                    |                                            |                                             |                                   |
|                                                              | lipo tassa                                                                                                    |                                            |                                             | ~                                 |
|                                                              | Tipo esonero                                                                                                    |                                            |                                             | ~                                 |
|                                                              | Anno Accademico:                                                                                                    | 2023/2024                                  |                                             |                                   |
|                                                              | Data versamento:                                                                                                    |                                            |                                             |                                   |
| lelp                                                         | N. Vers./C.R.O.:                                                                                                    |                                            |                                             |                                   |
|                                                              | CCP/IBAN:                                                                                                    |                                            |                                             |                                   |
|                                                              | Importo ISEE/U                                                                                                    |                                            | <b>1</b>                                    |                                   |
|                                                              | Perc. su importo %                                                                                                    |                                            | 4)                                          |                                   |
| nerazioni su Tasse                                           | Massimo importo                                                                                                    |                                            |                                             |                                   |
| Operazioni su Tasse                                          | Importo versamento:                                                                                                    |                                            |                                             |                                   |
| + Genera PagoPA                                              |                                                                                                    |                                            |                                             |                                   |
| + Genera PagoPA      Î<br>+ Nuova tassa     Î                | Virgola per separare decimali. NON inserire<br>simbolo € (es.: 150.70)                                                                  |                                            |                                             |                                   |
| + Genera PagoPA j   + Nuova tassa j   Stato pagamenti PagoPA | Virgola per separare decimali. NON inserire<br>simbolo € (es.: 150,70)<br>Note:                                                         |                                            |                                             | ^                                 |
| + Genera PagoPA j   + Nuova tassa j   Stato pagamenti PagoPA | Virgola per separare decimali. NON inserire<br>simbolo € (es.: 150,70)<br>Note:                                                         |                                            |                                             | ¢                                 |
| + Genera PagoPA j   + Nuova tassa j   Stato pagamenti PagoPA | Virgola per separare decimali. NON inserire<br>simbolo € (es.: 150,70)<br>Note:<br>Selezionare immagine<br>o scansione del bollettino;: | Info: il preview dell'allegato si          | arà disponibile dopo aver inserito la tassa | ¢                                 |

Inserite le tasse procedere con la creazione dei relativi bollettini tramite l'apposito pulsante e pagare i bollettini

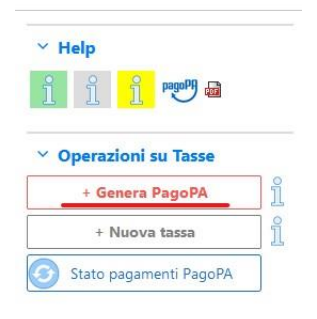

- Le tasse da inserire sono le seguenti:
- TASSA DI IMMATRICOLAZIONE € 30,26 da versare sul c/c 1016 intestato ad Agenzia delle Entrate – Centro Operativo di Pescara o sul c/c bancario n. IT45R07601032000000001016 (POSTE ITALIANE, CODICE BIC/SWIFT: area euro BPPIITRXXX, rea non euro POPOIT22XXX) intestato all'AGENZIA DELLE ENTRATE –

CENTRO OPERATIVO DI PESCARA – causale "Tassa di immatricolazione - ACCADEMIA DI BELLE ARTI "PIETRO VANNUCCI"- PERUGIA (la tassa deve comunque essere inserita tra le "nuove tasse" e la relativa ricevuta di pagamento deve essere caricata come file SU "Sfoglia") ;

- TASSA DI FREQUENZA € 72,69 da versare sul c/c 1016 intestato ad Agenzia delle Entrate Centro Operativo di Pescara o sul c/c bancario n. IT45R076010320000000001016 (POSTE ITALIANE, CODICE BIC/SWIFT: area euro BPPIITRXXX, rea non euro POPOIT22XXX) intestato all'AGENZIA DELLE ENTRATE – CENTRO OPERATIVO DI PESCARA – causale "TASSA DI FREQUENZA - ACCADEMIA DI BELLE ARTI "PIETRO VANNUCCI"- PERUGIA (la tassa deve comunque essere inserita tra le "nuove tasse" e la relativa ricevuta di pagamento deve essere caricata come file SU "Sfoglia");
- IMPOSTA DI BOLLO € 16,00 da pagare a mezzo IUV obbligatoriamente da sistema on line di versamento a mezzo di carta di pagamento elettronica (carta di credito, carta di debito o prepagata) come indicato al punto 6.
- TASSA REGIONALE PER IL DIRITTO ALLO STUDIO € 140 (la TASSA REGIONALE deve essere pagata tramite PAGO PA direttamente sul sito della Regione Umbria: <u>https://pagoumbria.regione.umbria.it/pagoumbria/addon/bollettino bianco evoluto/edit.jsf?</u> <u>idEnte=33ED3E1B55346CBB0001</u>; la tassa deve comunque essere inserita tra le "nuove tasse" e la relativa ricevuta di pagamento deve essere caricata come file
- CONTRIBUTO ACCADEMICO (IN BASE ALL'IMPORTO INDICATO NEL MODELLO ISEE. NB: per alcune fasce reddituali è prevista la suddivisione del CONTRIBUTO ACCADEMICO in 3 RATE) da pagare tramite bollettino pago PA da generare e scaricare da ISIDATA sezione TASSE (cfr. n.9 punti A-B-C)

Per maggiori informazioni consultare il Manifesto degli Studi e lo scadenzario.

|                                                                                                    | E Toserisci                                                                                  |     |
|----------------------------------------------------------------------------------------------------|----------------------------------------------------------------------------------------------|-----|
| Tipo taxka                                                                                         |                                                                                              | v   |
| Tipo esonero:                                                                                      |                                                                                              | ÷   |
| Anno Accedemico                                                                                    |                                                                                              |     |
| Data versamento:                                                                                   |                                                                                              |     |
| N. Versamento:                                                                                     |                                                                                              |     |
|                                                                                                    |                                                                                              |     |
| Importo ISEE/U<br>La famia reditade acia<br>oscolata autorrationnerte da<br>sotorra                |                                                                                              |     |
| Percentuale su importo %                                                                           |                                                                                              |     |
| Hassimo importo                                                                                    | 4                                                                                            |     |
| Importo versamento:<br>Virgola per sopararo docimal.<br>NON insarios arritado C<br>(en.: 150,70)   | 0                                                                                            |     |
|                                                                                                    |                                                                                              | < > |
| Solezionare immagine<br>o scansione del bulletinei<br>NAX 10H0 (cusioni ocivisto<br>colliticatema) | (Steplia) Nesson file seleziona(a.<br>(N.b.: solo File di topo emergine 106.,1046.,046.,046) |     |
|                                                                                                    |                                                                                              |     |

6) A - Per pagare il bollo accedere alla sezione Tasse:

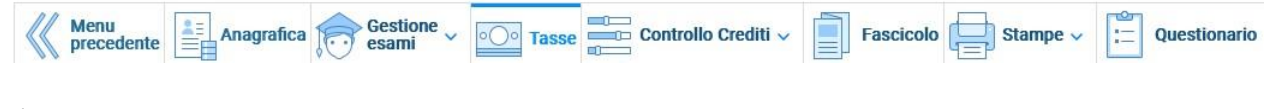

Cliccare su Nuova tassa

| ~ c | perazioni su Tasse     |   |
|-----|------------------------|---|
|     | + Genera PagoPA        | ĩ |
|     | + Nuova tassa          | i |
| 3   | Stato pagamenti PagoPA |   |

B - Alla voce "Tipo tasse" selezionare "Marca da bollo virtuale – (Pago Pa)" e cliccare su "Inserisci"

| serisci                                                                                     |                                                                                      |                                                                                           |                           |
|---------------------------------------------------------------------------------------------|--------------------------------------------------------------------------------------|-------------------------------------------------------------------------------------------|---------------------------|
| Tipo tassa                                                                                  | MARCA DA BOLLO VIRTU                                                                 | ALE - (PagoPA)                                                                            | ~                         |
| Tipo esonero                                                                                |                                                                                      |                                                                                           | ~                         |
| Anno Accademico:                                                                            | 2024/2025                                                                            |                                                                                           |                           |
| Data versamento:                                                                            |                                                                                      |                                                                                           |                           |
| N. Vers./C.R.O.:                                                                            |                                                                                      | i i i i i i i i i i i i i i i i i i i                                                     |                           |
| Importo ISEE/U                                                                              | 23000,000                                                                            | Ð                                                                                         |                           |
| Perc. su importo %                                                                          |                                                                                      | 4                                                                                         |                           |
| Massimo importo                                                                             |                                                                                      | Ð                                                                                         |                           |
| Importo versamento:<br>Virgola per separare decimali. NON inserire<br>simbolo€(es.: 150,70) | 16                                                                                   | <b>1</b>                                                                                  |                           |
| Pagabile dal:                                                                               | 01/07/2024                                                                           |                                                                                           |                           |
| Pagabile al:                                                                                | 31/12/2099                                                                           | i i i i i i i i i i i i i i i i i i i                                                     |                           |
| Note:                                                                                       |                                                                                      |                                                                                           | ^                         |
| Selezionare immagine<br>o scansione del bollettino:<br>- MAX 10MB                           | Info: il preview dell'allegato a<br>Funzione non disponibile, ir<br>automaticamente. | sarà disponibile dopo aver inserito la tassa<br>n caso di tassa pagabile con PagoPA il bo | VIIIettino viene generato |

C- Cliccare su "Genera Pago Pa" e genera bollettino

| Y Operazioni su Tasse    |          |  |  |  |           |
|--------------------------|----------|--|--|--|-----------|
| + Genera PagoPA          | l        |  |  |  |           |
| + Nuova tassa            | 1        |  |  |  |           |
| 🕥 Stato pagamenti PagoPA | 1        |  |  |  |           |
| Generazione MAV\IUV      | (PagoPA) |  |  |  | $(\times$ |

In questa lista sono presenti le tasse pagabili mediante procedura IUV PagoPA.

- Per più tasse aventi <u>stesso C.C.\Iban</u> è possibile stampare un unico bollettino .pdf con la somma degli importi, selezionandole col segno c spunta presente nella colonna *Seleziona*. In questo caso se le tasse hanno data di scadenza diverse sarà stampata la meno recente. Per bollettino unico utilizzare il link *GENERA UNICO BOLLETTINO PER LE TASSE SELEZIONATE*.
- Per stampare un bollettino .pdf relativo ad una singola tassa cliccare sul link CREA BOLLETTINO PER QUESTA TASSA presente nella colonn: MAV\PagoPA.

IV Attenzione: è possibile generare ancora 5 bollettini IUV PagoPA in attesa di pagamento.

+ GENERA UNICO BOLLETTINO PER LE TASSE SELEZIONATE ATTENZIONE: prima di generare un unico bollettino controllare che siano selezionate le tasse giuste con i giusti importi in quanto il bollettino generato è inconvertibile.

| Sele<br>ziona | MAV\PagoPA                        | Tipo tassa                 | Imp.<br>versamento | A/A:      | Scadenza<br>versamento | N°<br>Versam. | Data<br>versam. | C.C.<br>\Iban | Tipo esonero | ^ |
|---------------|-----------------------------------|----------------------------|--------------------|-----------|------------------------|---------------|-----------------|---------------|--------------|---|
|               | Crea bollett. per<br>questa tassa | MARCA DA BOLLO<br>VIRTUALE | 16                 | 2024/2025 | 31/12/2099             |               |                 |               |              |   |

D - Cliccare su "Entra con la tua email" (inserire la mail presente in anagrafica)

| $IT\sim$               |  |
|------------------------|--|
| pagoPA                 |  |
|                        |  |
|                        |  |
|                        |  |
| Entra con la tua email |  |

#### E - Cliccare su continua

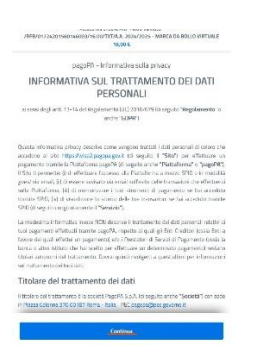

### F - Inserire i dati e continua

| /RFB/01724201560146003/16.00/                  | TXT/A.A. 2024/2025 - MARCA DA BOLLO VIRTUALE<br>16,00 € |
|------------------------------------------------|---------------------------------------------------------|
| namp0 accetta                                  | quarta carta di cradita/dabita                          |
|                                                |                                                         |
| O nome e cognome                               |                                                         |
| nome e cognome non validi, non ci devono esser | e caratteri speciali                                    |
|                                                |                                                         |
| 0000 0000 0000 000                             | 0                                                       |
| 0000 0000 0000 000                             | 0                                                       |
| 0000 0000 0000 000                             | CVC                                                     |

7) Nella sezione "Allega documentazione" inserire la documentazione necessaria non inserita nella fase di ammissione (nel caso non si sia allegato alcun modello ISEE al momento dell'ammissione e si volesse farlo ora, cliccare in "Anagrafica" e inserire negli appositi campi i dati relativi l'ISEE, dopodiché allegare il modello ISEE stesso nella sezione "Allega documentazione").

| SERVIZI PER GLI STUDENTI                                                      |                                                                                                    |
|-------------------------------------------------------------------------------|----------------------------------------------------------------------------------------------------|
| Anagrafica Esami sostenuti e piano studi Tasse Stampe Allega documentazione 1 | nvla domanda                                                                                                    |
|                                                                               | DOMANDA ANCORA NON INVIATA<br>Non è possibile modificare dati relativi alla damanda di aminissione presentiata a suo tempo all'istituzione.                                                                                                    |
| ) Mediante questo modulo potete inserire i documenti                          | ALLEGA DOCUMENTAZIONE<br>del tipo sotto indicato in base alle istruzion che avvier incrvato dall'accademis, ad esempio se vi è stato chiesto di allegare copia formato PDF della carta di identità.<br>- Sono ammessi solo file duo c.pdf. t.t. sits, eng. jog e non superiori a 2 MB ciacuno |
| Seleziona documento da allegare                                               | Stoja Nessun file selezionato. Inserisci documento                                                                                                    |
| Oggetto documento (es. carta id., Cod. fiscale ect)                           |                                                                                                    |
| Elenco allegati                                                               | 4 BY NE 202102101722 7204 PORCH <sup>4</sup> Central and Burnel Booking provided a sense of home & SCHWE USER COMUNICATION                                                                                                    |

9) Nella sezione "Invia domanda" controllare se la lista ha tutte le voci inserite correttamente e completare l'inserimento di eventuali dati mancanti. Cliccare su "Conferma i dati" ed invia la domanda

| Bandata SERVIZI                 | PER GLI STUDENTI                                                                                                    |
|---------------------------------|----------------------------------------------------------------------------------------------------|
| Anagrafica Esami sostenuti e pi | ano studi Tasse Stampe Allega documentazione Invia domanda                                                                                |
|                                 | DOMANDA ANCORA NON INVIATA<br>Non è possibile modificare dati relativi alla domanda di ammissione presentata a suo tempo all'Istituzione. |
|                                 | CONTROLLO DATI GENERALE                                                                                                    |
|                                 | Documenti allegati                                                                                                    |
|                                 | Bollettini allegati tasse pagate                                                                                                    |
|                                 | CONTROLLO SULLE TASSE OBBLIGATORIE                                                                                                    |
|                                 | TASSA ERARIALE DI FREQUENZA (tutti gli anni)                                                                                              |
|                                 | TASSA ERARIALE DI ISCRIZZIONE (solo primo anno)                                                                                           |
|                                 | IASSA REGIONALE                                                                                                    |
|                                 | La domanda NON può essere inviata in quanto alcuni dei dati obbligatori NON sono stati inseriti (vedi i campi in rosso)                   |

La domanda di immatricolazione è stata inserita e deve essere accettata dalla Segreteria.

NB: LA DOMANDA NON POTRÀ ESSERE ACCETTATA NEL CASO MANCHI ANCHE SOLO UNO DEGLI ALLEGATI RICHIESTI ELENCATI DI SEGUITO.

### LISTA DEI DOCUMENTI NECESSARI DA ALLEGARE:

- Ricevuta del Pagamento EFFETTUATO (caricare e conservare obbligatoriamente)

- Modello ISEE, per il quale valgono le seguenti REGOLE:

A- è obbligatorio soltanto qualora si voglia utilizzarlo per il calcolo della fascia reddituale.B- indicare nella voce "Oggetto documento": ISEE di Nome e Cognome in corso di validità.Una volta allegati tutti i documenti la segreteria didattica dovrà accettare l'iscrizione.

-Titolo di studio certificato o autocertificato

-Documento di identità valido

-Codice fiscale

- Domanda di preiscrizione su UNIVERSITALY (solo per studenti stranieri)

- Valore in loco rilasciata da rappresentanza diplomatica italiana del paese di appartenenza (solo per STUDENTI STRANIERI)

- Titolo di studio estero con traduzione legalizzata in lingua italiana ((solo per STUDENTI STRANIERI)

Quando la domanda è stata accettata dalla Segreteria Didattica, è necessario entrare nel proprio profilo utente dal percorso: - www.abaperugia.com

- SERVIZI STUDENTI

- IMMATRICOLAZIONE / ISCRIZIONE ON-LINE

- Procedi con l'Iscrizione Online
- Accademie

- "Gestione dati allievi GIA' IMMATRICOLATI (ovvero già allievi dell'Istituto)" - FARE IL LOGIN con le proprie

- credenziali ricevute per e-mail
- "Gestione Dati principale"
- Nella sezione "Anagrafica" inserire una foto formato tessera per il riconoscimento (opzionale)